# **NRF CONNECT PROCEDURE**

Connect to your Cowboy and make sure it's connected and paired. Go to Nordic UART Service Send the 3 values below to RX Characteristic.

- 1. change values controller mode and/or field weakening
- 2. store data
- 3. close flash

### So, practically

Connect to your Cowboy and make sure it's connected and paired.

Close your COWBOY app

Open the nRF connect app and find the COWBOy (without the DFU tekst in the circle) Go to Nordic UART Service Send the 3 values below to RX Characteristic.

1. Enter the following in New Value (field weakening 20%): as Byte Array 0110008100010203f8a4 Press Send

OR

If you prefer field weakening 15% 011000810001020266390b Press Send

- 2. Enter the following in New Value (store data in flash): as Byte Array 011001ff0001027fffc2ef Press Send
- 3. Enter the following in New Value (close flash memory): as Byte Array 011001ff0001020000a29f

Press Send

## **COWBOY UNTAMED PROCEDURE**

If you are on Android

- 1. make sure to install the COWBOY app from play store.
- 2. Log on the COWBOY app
- 3. If you did not make an account, make one
- 4. If you can lock and unlock your bike with the COWBOY app
- 5. Close the COWBOY app
- 6. Install Cowboy Untamed

#### from

https:/github.com/Imaginous/Cowboy Untamed

or

### direct link

https://github.com/Imaginous/Cowboy\_Untamed/releases/download/V3.61/cowboyuntamed\_v3\_6 1.apk

[ big thanks tot he developer Michel (aka Imaginous on github) ]

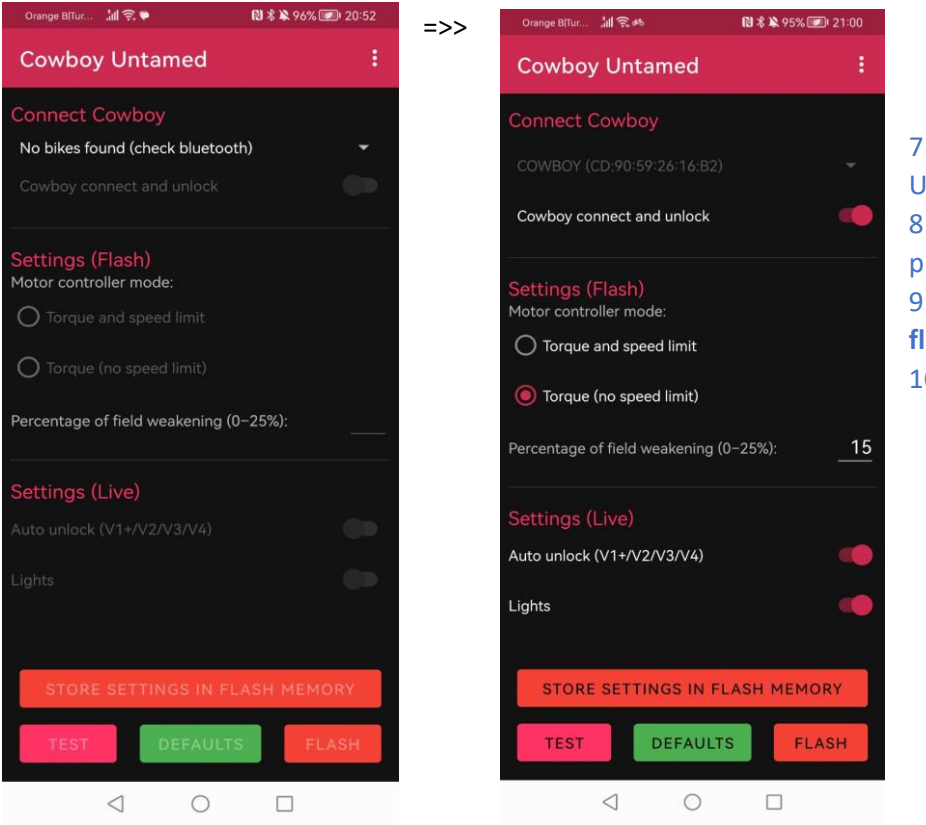

 Open the Cowboy Untamed app
Change values as preferred
Click store settings in flash memory
Click on flash button

I tried these settings with my C3 and i'm very happy with the settings